## How-To: Install a Free License Key for ESXi

VMWare's VSphere ESXi is available for free from VMWare.com. When clients order a server with ESXi, it is provisioned in evaluation mode for 60 days with the paid tier of ESXi. If no license key is installed prior to the end of the evaluation period, the VM's will be shut down and will not be able to be turned back on until a license is applied.

Anyone can obtain a license key for ESXi by simply doing the following:

 For ESXi 6.X navigate to https://my.vmware.com/en/web/vmware/evalcenter?p=free-esxi6 | For ESXi 7.X navigate to https://my.vmware.com/en /web/vmware/evalcenter?p=free-esxi7
Sign in make an account on the right hand side

| Sign in make an account on the right hand side<br>vmware                                                                                    | Q 🌐 US 🗞 1-877-486-9273   Communities   Store   Login 🕨 |
|----------------------------------------------------------------------------------------------------|---------------------------------------------------------|
|                                                                                                    | C C US C 1477-486-9273   Communities   Store   Login >  |
| Installation ()     License ()     Traditionating ()     Upginde ()       Configuration     VMware vSphere Hypervisor – Install & Configure |                                                         |

3. Once registered and signed in, select the appropriate version and you will see a download link and key as seen below

| This download center feature<br>Hypervisor a success.              | res technical document                             | tation and installation guide                     | s to make your use o                     | fvSphere                |                                           |                   |                                                                                                    |
|--------------------------------------------------------------------|----------------------------------------------------|---------------------------------------------------|------------------------------------------|-------------------------|-------------------------------------------|-------------------|----------------------------------------------------------------------------------------------------|
| Top vSphere Hype<br>v VMware Hardware<br>Compatibility<br>Guide    | ervisor Resourc                                    | es                                                |                                          |                         |                                           | P                 | Log Out<br>View My Downloads<br>You registered for this product. You<br>downloads are now available below |
| Installation & ><br>Configuration                                  | License & ><br>Download                            | Troubleshooting ><br>& Support                    | Upgrade                                  | >                       |                                           |                   |                                                                                                    |
| Your license and downlo<br>documentation, knowled<br>VMware store. | ad information can<br>dge bases and othe<br>mation | be found below. If you<br>r resources, or contact | have questions or<br>your local authoriz | need suppo<br>ed VMware | ort, visit the VMwa<br>partner. Additiona | re Tec<br>Il supp | hnology Network for product<br>bort is also available for purchase withi                                  |
| COMPONENT                                                          |                                                    |                                                   | <b>1</b>                                 | CENSE KEYS              |                                           |                   |                                                                                                    |
|                                                                    | sor 6 License                                      |                                                   | 5                                        | M49P-0U19L-I            | R8Q81-(                                   |                   |                                                                                                    |
| VMware vSphere Hypervi                                             |                                                    |                                                   |                                          |                         |                                           |                   |                                                                                                    |
| VMware vSphere Hypervi                                             | ackages                                            |                                                   |                                          |                         |                                           |                   |                                                                                                    |

- 5. Click the gear and select "Assign License".
- 6. Paste the 25-digit key and select "Save."

Your ESXi server is now licensed.